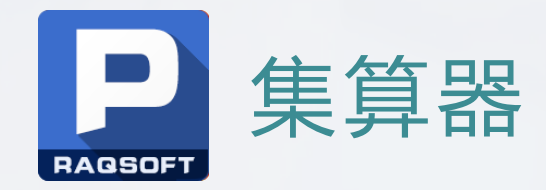

# docker下集算器多租户方案

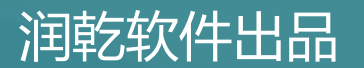

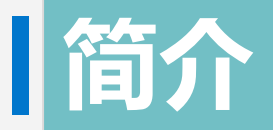

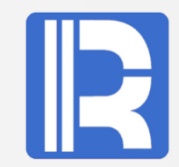

本文主要介绍了集算器在docker环境下运行所需要的服务器环境设置、集算器客户端的使用 及几个典型的dfx应用案例说明。

docker管理员导入集算器镜像后,需要配置docker管理服务,用户的磁盘、内存、CPU资源 配置管理等。

用户在client端登陆成功后,可调用远程dfx脚本进行计算,也可使用集算器集群进行计算业务。

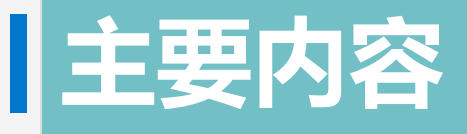

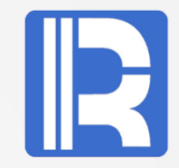

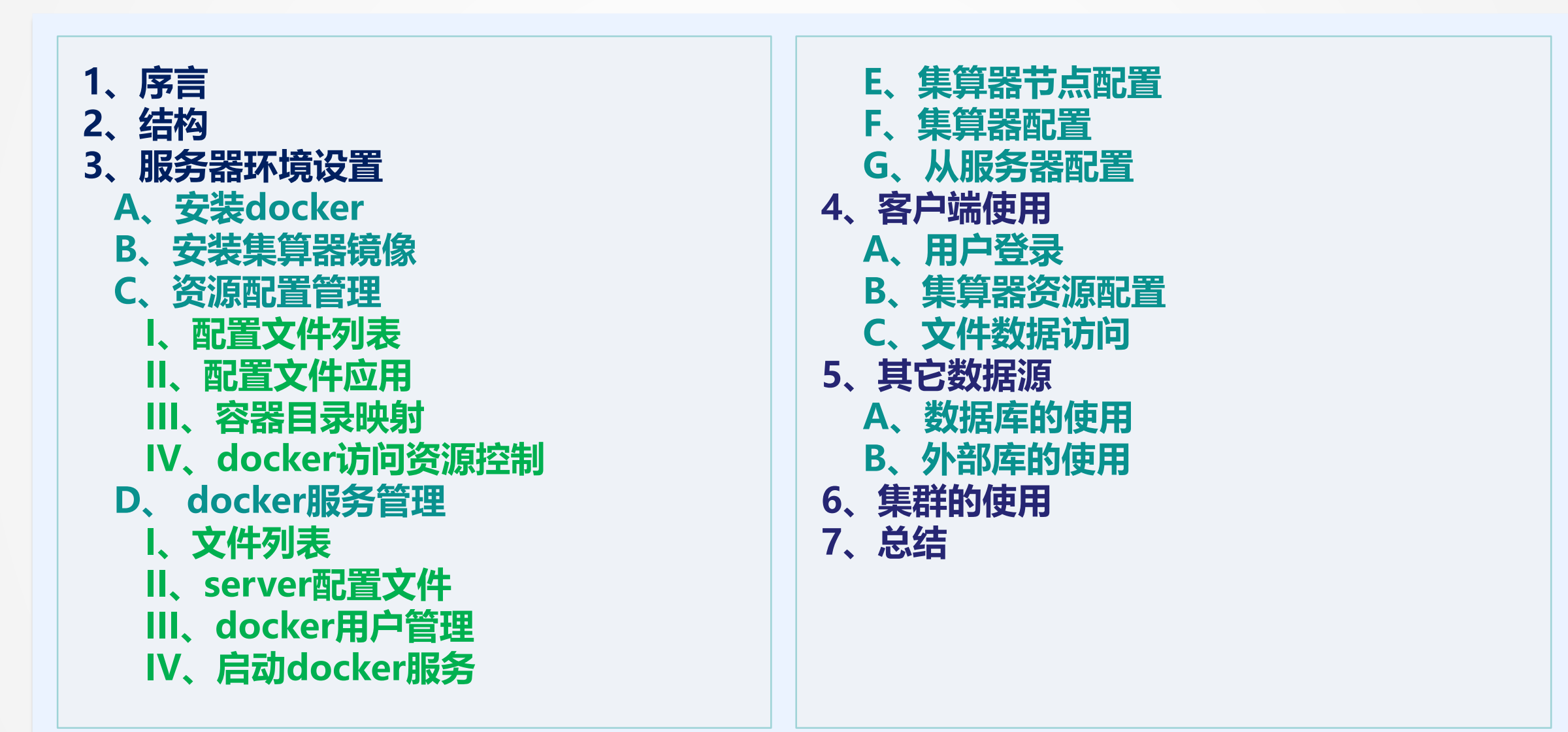

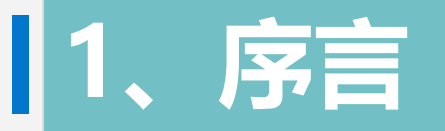

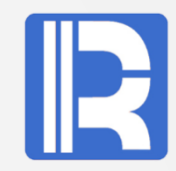

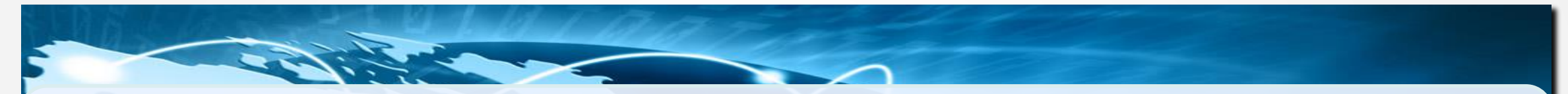

docker是容器虚拟化技术,从文件系统、网络互联到进程隔离等,极大的简化了容器的创建和维护,使得 docker 技术比虚拟机技术更为轻便、快捷。它可以有多个容器且相互隔离,互不影响。

集算器可以部署到服务器上,并组成集群系统,以完成复杂的分析处理工作,增强 数据处理能力。

将集算器和docker结合,有利于在同样配置的设备情况下,可同时实现更多不同计 算业务需求,且它们之间相互独立,互不干扰,进行高效的运算、合理的资源利用 与管理。

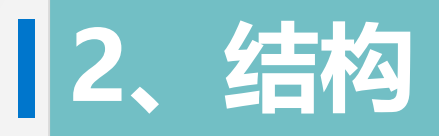

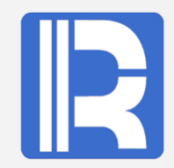

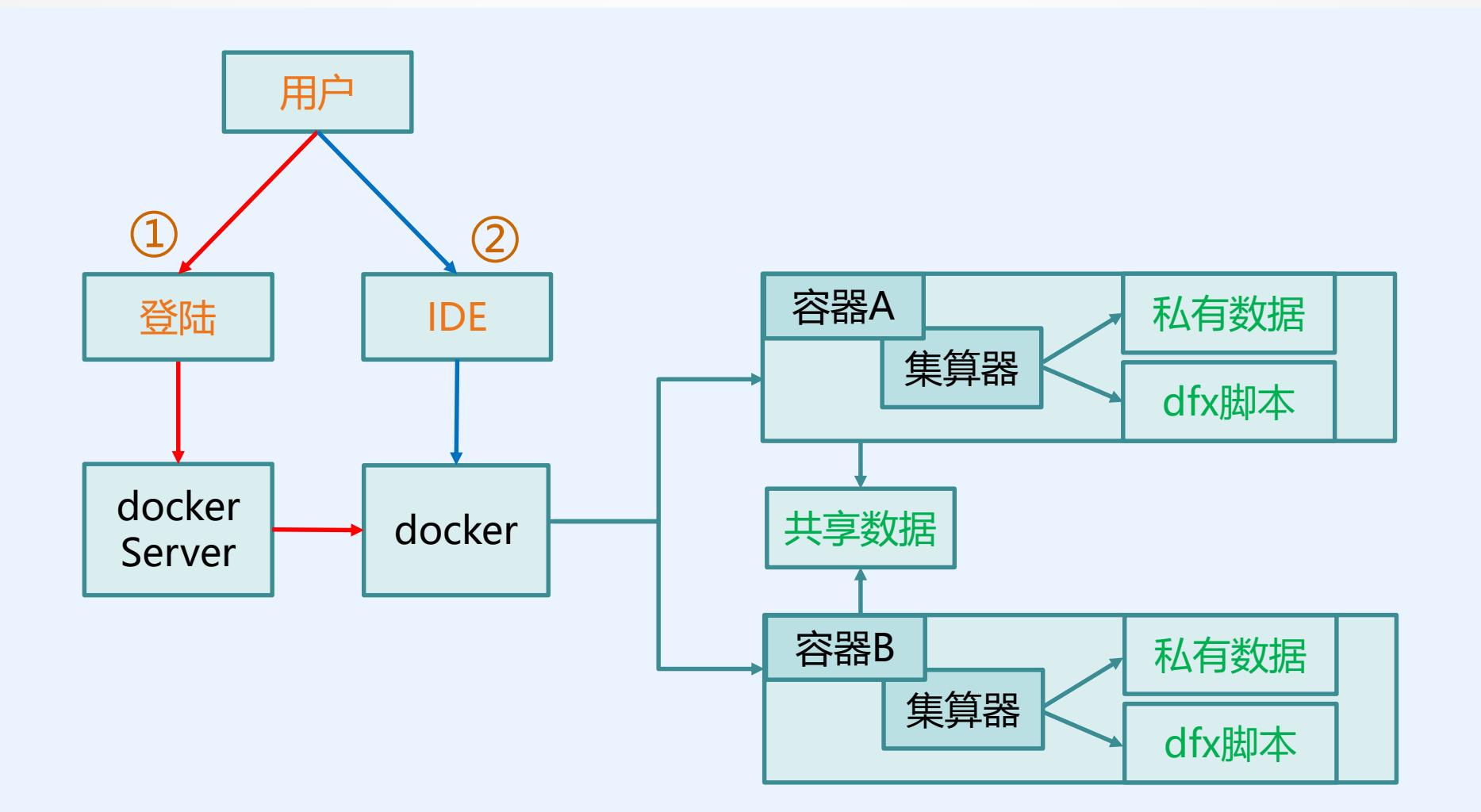

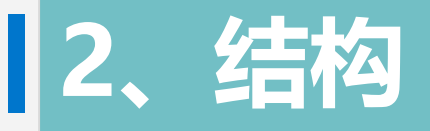

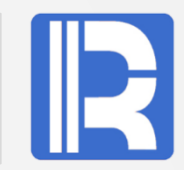

#### 用户工作流程:

A、登录: 客户端用户登陆时, dockerServer根据用户配置启动docker容器、集算器服务。 B、工作: 登陆成功后, 用户通过客户端的集算器IDE访问服务端集算器, 执行服务器上的 dfx脚本。

C、退出:工作完成后,用户退出时关闭与自己相关的docker容器。

**服务器、docker容器、集算器**关系: A、docker容器与集算器是一一对应的关系。 B、一台服务器上运行多个docker容器 C、一个用户可以使用一个或多个docker容器。 D、本应用系统支持多个用户同时操作且互不影响。

**共享数据:**任何docker用户都可访问的存储目录或文件,只能读不能改。只能由系统管理员维护。 **私有数据:**只有登陆的用户才能访问自己的存储目录或文件。每个用户有自己独立的、私有的数据存储 区,其它的用户不能访问。

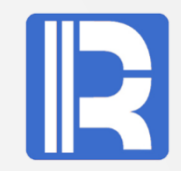

本应用提供的docker服务只在Linux环境使用,采用的是C/S结构。现以ubuntu15 + jdk1.8 + docker 1.9.1,通过root帐号在/home/docker/java下安装说明。

### A、安装docker:

# apt-get install docker-engine 查看docker信息:

# docker info

#### 启动docker服务:

# /etc/init.d/docker start

#### 运行测试:

# docker run busybox /bin/echo "Hello World"

```
root@master:~# docker run busybox /bin/echo "Hello World"
Unable to find image 'busybox:latest' locally
latest: Pulling from library/busybox
```

若没有<mark>安装java</mark>,则安装可用 # apt-get install oracle-java8-installer

```
234382100b69: Pull complete
2ed2a0eb52cd: Pull complete
Digest: sha256:26820e4a4b7b507d71fc0d1983ca00a1a2774e03e590e68875669f0e2a768497
Status: Downloaded newer image for busybox:latest
Hello World
root@master:~#
```

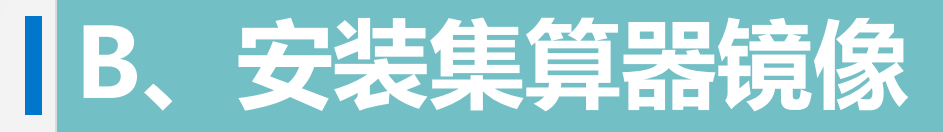

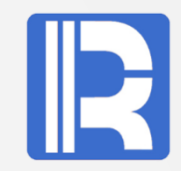

#### 下载集算器镜像与docker管理应用文件

# wget <u>http://download.raqsoft.com.cn/esproc/docker/esproc.tar.gz</u> # wget <u>http://download.raqsoft.com.cn/esproc/dockerServer/dockerServer.zip</u>

**解压镜像压缩文件**: esproc.tar.gz # tar -zxvf esproc.tar.gz

#### 导入esproc镜像:

# docker load < esproc.tar</pre>

#### 查看安装镜像:

# docker imagesREPOSITORYTAGIMAGE IDCREATEDVIRTUAL SIZEesproclatestea30c50c88937 hours ago783.4 MB

**测试镜像** (raq\_start.sh来源参考后面的docker服务管理): # cd /home/docker/java # ./raq start.sh aaa 500m 512 /opt/app/aaa 8282 /home/docker/share

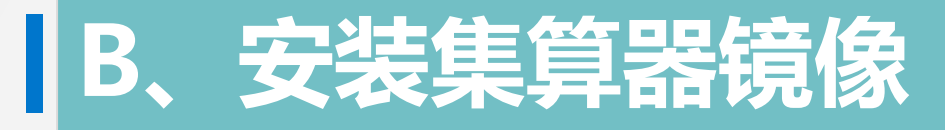

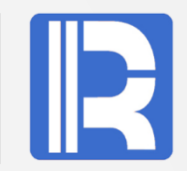

#### 查看服务进程:

# ps –ef

[kworker/3:1]

docker-proxy -proto tcp -host-ip 0.0.0.0 -host-port 8281 -container-ip 172.17.0.2 -container-port 8281 /bin/bash

/bin/bash /raqsoft/esProc/bin/ServerConsole.sh -plocalhost:8281

java\_-Xms128m\_-Xmx1024m\_-cp\_/ragsoft/esProc/classes:/ragsoft/esProc/lib/\*:/ragsoft/common/idbc/\*\_-Duser.language=en

docker-proxy -proto tcp -host-ip 0.0.0.0 -host-port 8282 -container-ip 172.17.0.3 -container-port 8282

[kworker/1:2] /bin/bash

/bin/bash /raqsoft/esProc/bin/ServerConsole.sh -plocalhost:8282

java -Xms128m -Xmx1024m -cp /raqsoft/esProc/classes:/raqsoft/esProc/lib/\*:/raqsoft/common/jdbc/\* -Duser.language=en

**成对进程:**确定进程docker-proxy、ServerConsole.sh都存在,每个集算器应用在docker容器中都有这两个进程,它们使用同一个port。若缺少进程ServerConsole.sh,则表示集算器服务启动不成功,可进入docker容器后,通过启动集算器

服务看到相关日志信息。

查看当前运行的容器:

# docker ps

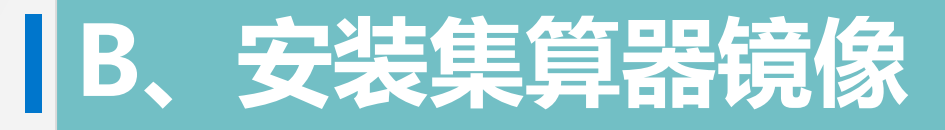

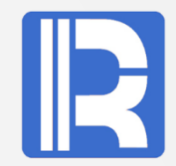

#### 查看日志:

# ./go.sh aaa # ps -ef # ./ServerConsole.sh -plocalhost:8285 //集算器服务启动

#### root@master:/home/docker/java# ./go.sh aaa root@cdc49cbd17a2:/raqsoft/esProc/bin# ./ServerConsole.sh -plocalhost:8285 Log level:DEBUG [2019-11-27 09:17:15] DEBUG: Dfx path: /app/demo

[2019-11-27 09:17:15] INFO: load library [mongo] from MongoCli

[2019-11-27 09:17:15] INFO: Inner version: 20191014

[2019-11-27 09:17:15] INFO: Starting unit server...

[2019-11-27 09:17:15] INFO: Using start.home=/ragsoft/esProc

[2019-11-27 09:17:16] DEBUG: Using TempTimeOut=12 hour(s).

[2019-11-27 09:17:16] DEBUG: Using ProxyTimeOut=12 hour(s).

java.lang.Exception: Starting 172.17.0.2:8285 failed.Please check does the port is occupied or no license permit. at com.raqsoft.parallel.UnitContext.<init>(UnitContext.java:265) at com.ragsoft.server.unit.UnitServer.checkMainProcess(UnitServer.java:328) at com.ragsoft.server.unit.UnitServer.run(UnitServer.java:421) at java.lang.Thread.run(Thread.java:745) Exit root@cdc49cbd17a2:/raqsoft/esProc/bin# more ../

//用户aaa进入docker容器

//docker中查看进程

### 通过日志可以 跟踪问题原因

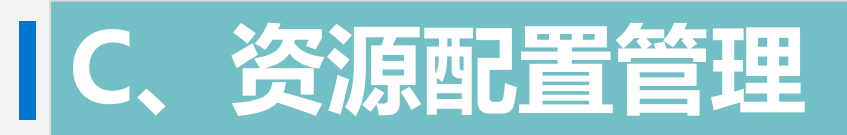

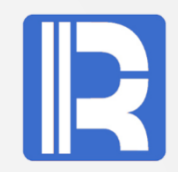

I、配置文件列表:

| 选项                                       | 目录                   | 说明                                               |  |  |
|------------------------------------------|----------------------|--------------------------------------------------|--|--|
| dockerServer                             | /home/docker/java    | docker管理应用程序                                     |  |  |
| docker_server.xml                        | /home/docker/java    | docker服务配置文件,主服务器才有 <nodetype><br/>选项</nodetype> |  |  |
| docker_user.xml                          | /home/docker/java    | docker用户管理文件, 主服务器才有此文件                          |  |  |
| unitServer.xml                           | /home/docker/share   | 集算器集群资源配置文件                                      |  |  |
| esproc_lic.xml                           | /home/docker/share   | 集算器授权文件                                          |  |  |
|                                          |                      |                                                  |  |  |
| user                                     | /opt/app/user        | 分配给docker用户的目录                                   |  |  |
| raqsoftConfig.xml                        | /opt/app/user/config | 集算器配置文件                                          |  |  |
| /opt/app是用户数据存储所在的目录,用户目录将被映射到docker容器中。 |                      |                                                  |  |  |

# 11、配置文件应用

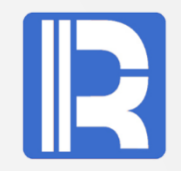

#### 配置文件在流程环节中的使用。 启动 docker\_server.xml unitServer.xml raq start.sh docker docker 集算器 容器 服务 Server raqsoftConfig.xml 目录映射 docker user.xml dfx脚本 User登录

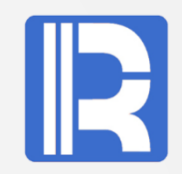

docker镜像制作完成之后,里面的内容是只读不能修改,容器中操作的数据也会随容器关闭而丢失。为 了满足用户的需求,减少用户重复操作,实现集算器可读写用户数据,将在宿主机下的共享目录及用户 目录挂载到docker容器中。

| 宿主机目录                | Dokcer容器目录    | 说明                  |
|----------------------|---------------|---------------------|
| /home/docker/share   | /share        | 全局共享目录              |
| /home/docker/share   | /share/jdbc   | Jdbc jar文件存放目录      |
| /home/docker/share   | /share/extlib | 外部库文件存放目录           |
| /opt/app/user        | /app          | 用户主目录 <user></user> |
| /opt/app/user/script | /app/script   | dfx脚本存放目录           |
| /opt/app/user/data   | /app/data     | 数据存放目录              |
| /opt/app/user/config | /app/config   | 配置文件存放目录            |

缺省情况下为用户创建了以上目录,当然,用户也可以在 < user > 下创建子目录,通过 "/app/子目录"访问。

### IV、docker访问资源控制

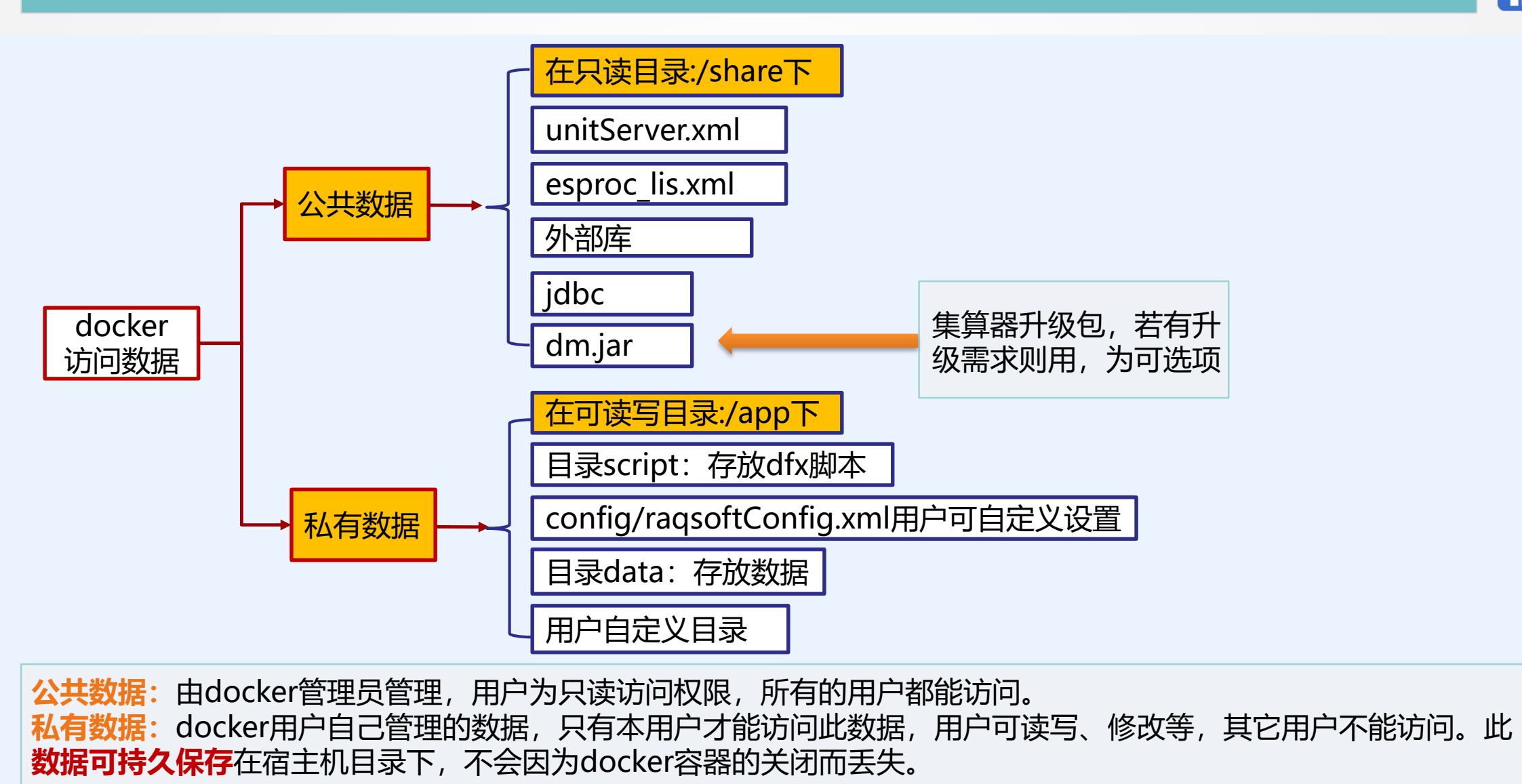

# D、docker服务管理

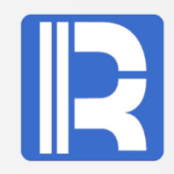

dockerServer负责用户登录管理、docker容器启动、关闭管理等。

### I、文件列表:

| 文件                | 说明                   |
|-------------------|----------------------|
| dockerServer.jar  | dockerServer服务应用jar包 |
| go.sh             | 进入docker容器脚本         |
| raq_get_image.sh  | 查看正使用的docker容器脚本     |
| raq_start.sh      | 启动docker 脚本          |
| raq_stop.sh       | 关闭docker 脚本          |
| server.sh         | dockerServer服务启动脚本   |
| docker_server.xml | dockerServer服务配置文件   |
| docker_users.xml  | 管理docker用户文件         |

将上述脚本及配置文件来自dockerServer.zip, 放在/home/docker/java目录下。

### II、server配置文件:

配置文件docker\_server.xml内容如下: <Config> <Server>192.168.0.76:9001</Server> <Share>/home/docker/share</Share> <NodeType>manager</NodeType>

</Config>

<NodeType>选项:设置为主服务器的选项。 <Server>选项:服务器ip与port,也是客户端登录所用的ip与port。 <Share>选项:docker容器访问的公共资源目录,比如集算器授权文件,集算器集群配置 unitServer.xml文件等,对docker用户来说,本目录是只读属性。

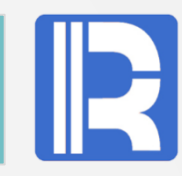

# D、docker服务管理

# R

### III、docker用户管理:

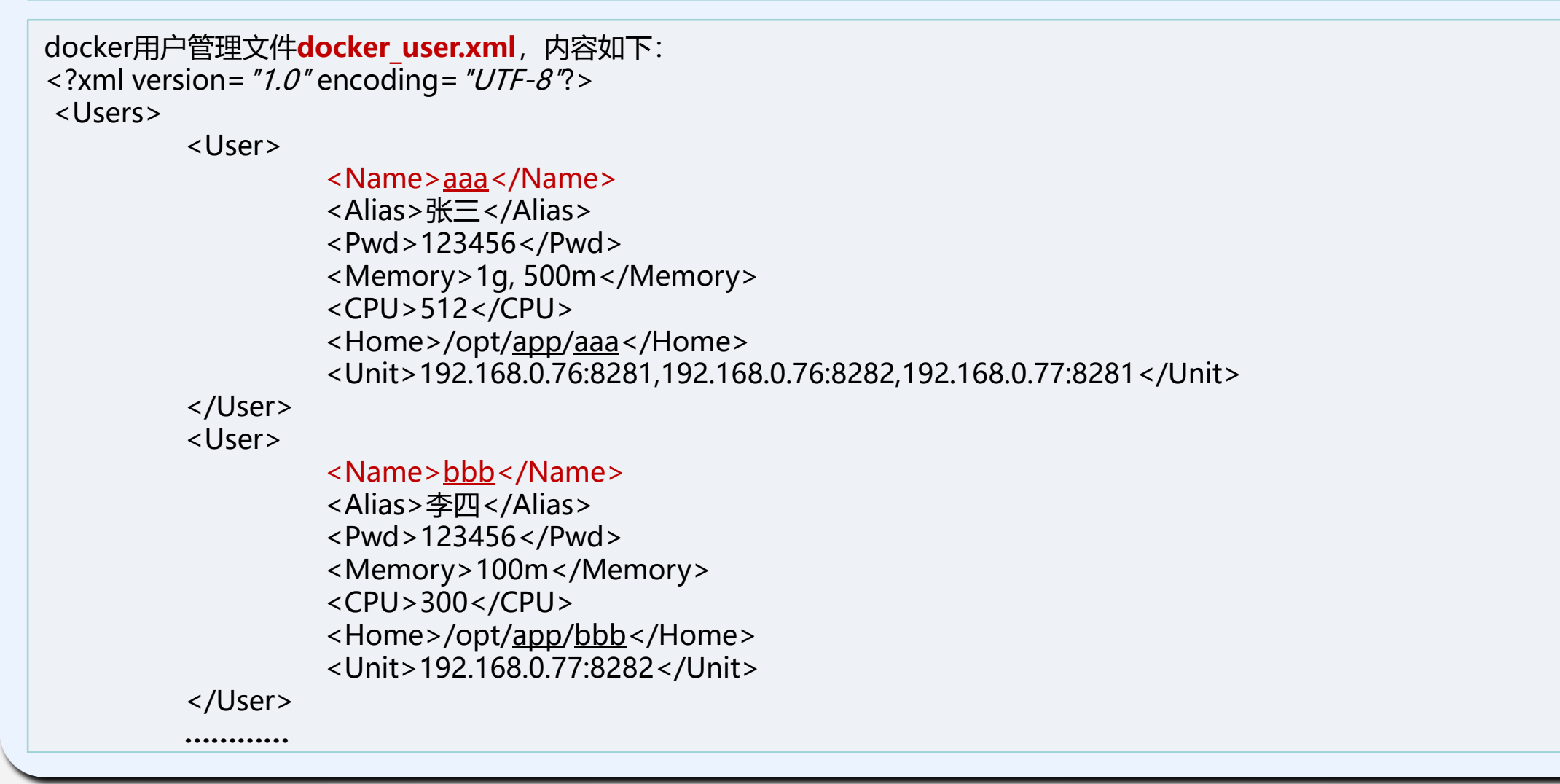

# D、docker服务管理

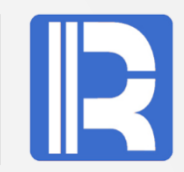

docker管理员为用户分配资源配置信息文件。 **主要内容:**包括用户名、密码及分配给用户的cpu, memory限额,用户目录及集算器所在的节点机。

CPU 资源限制:使用--cpu-shares选项进行设置的,实例化镜像时能够对容器进行资源配额设置。

**内存限制:**使用-m参数进行限制,要求只能使用整数,单位为k、m、g。它除了用于设置docker内存参数外,还用于集算器启动时设置java内存(注意:若此参数带小数,则docker或集算器启动会失败)。内存限制参数设置 <Memory>m1, m2</Memory>,其中m1为docker内存大小、java启动参数Xms, Xmx选项值,m2为XX:NewSize 选项值,为可选项。若m2不写,则m2自动设置为m1值的一半。

**<Home>选项:**设置用户的目录,docker用户可将数据存放在自己的下。同时docker会将此目录映射到容器中,使得对应的容器可以共享到主机的内容。

<Unit>选项: 给用户分配的节点机, 要求ip:port是唯一的, 防止资源上的冲突。每个ip:port对应一个docker容器, 可分配给用户一个或多个docker容器。

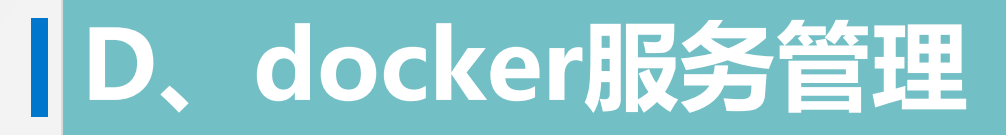

### IV、启动docker服务:

**server.sh中修改参数:** start\_home=/home/docker/java

#### 启动dockerServer服务:

# /home/docker/java/server.sh

#### 查看dockerServer服务的网络状态:

# netstat -na|grep 9001 tcp6 0 0 192.168.0.76:9001 :::\*

•\*

LISTEN

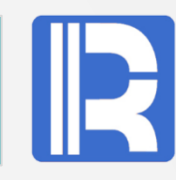

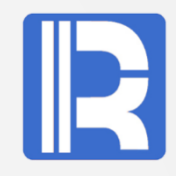

#### 集群资源配置文件unitServer.xml:

```
<SERVER Version="3">
  <TempTimeOut>12</TempTimeOut>
  <Interval>1800</Interval>
  <ProxyTimeOut>12</ProxyTimeOut>
  <Hosts>
    <Host ip="localhost" maxTaskNum="4" preferredTaskNum="2">
      <Partitions>
         <Partition name="0" path="/app/data">
        </Partition>
      </Partitions>
      <Units>
        <Unit port="8281">
        </Unit>
      </Units>
    </Host>
   <Host ip="localhost" maxTaskNum="4" preferredTaskNum="2">
      <Partitions>
         <Partition name="0" path="/app/data">
        </Partition>
      </Partitions>
```

<Units> <Unit port="8290"> </Unit> </Units> </Host> </Hosts> <EnabledClients check="false"> </EnabledClients> </SERVER>

docker管理员集中统一分配集算器节点访问 端口,让docker访问端口映射到集算器的端 口,这样用户通过docker就可以访问集算器 了。配置中的Host ip用localhost,每个 Host分配一个可用不重复端口。

### F、集算器配置

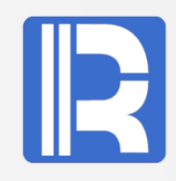

#### **集算器的配置文件**raqsoftConfig.xml,其主要内容:

```
<?xml version="1.0" encoding="UTF-8"?>
<Config Version="2">
  <Runtime>
    <DBList encryptLevel="0">
    </DBList>
    <Esproc>
      license>/share/esproc lic.xml</license>
      <charSet>GBK</charSet>
      <dfxPathList>
        <dfxPath>/app/script</dfxPath>
      </dfxPathList>
      <dateFormat>yyyy-MM-dd</dateFormat>
      <timeFormat>HH:mm:ss</timeFormat>
      <dateTimeFormat>yyyy-MM-dd HH:mm:ss
      </dateTimeFormat>
      <mainPath>/app/script</mainPath>
      <tempPath></tempPath>
      <bufSize>65536</bufSize>
```

<localHost> </localHost> <localPort>0</localPort> <parallelNum>64</parallelNum> <zoneLockTryTime>3600</zoneLockTryTime> <simpleTableBlockSize>1048576</simpleTable BlockSize> <nullStrings>nan,null,n/a</nullStrings> <extLibsPath>/share/extlib</extLibsPath> <importLibs> lib>HdfsCli</lib> </importLibs> </Esproc> <Logger> <Level>DEBUG</Level> </Logger> </Runtime> </Config>

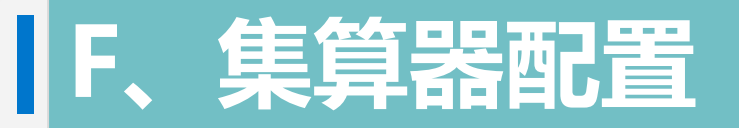

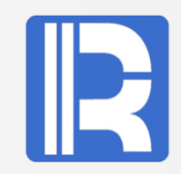

#### 集算器的配置文件说明:

授权文件:由于镜像文件是只读的,制作镜像文件时就设置好了缺省的配置。若使用的有效license 文件名不是 "esproc\_lic.xml"。为了方便操作,管理员将它改成这个文件名并放在share目录下,这样docker启动时就能读取到它。

**dfx 目录:** dfxPath, mainPath设置成/app/script方便调用dfx脚本。

**外部库:** extLibsPath外部库目录设置成/share/extlib, 需要加载的外部库用户通过importLibs自定义。

多线程:要使用CPU多核优势, parallelNum参数设置为大于1, 缺省时它为64。

**友情提示:**配置中的授权文件与path目录,docker容器需要访问它们,一般用户不要修改。要想 raqsoftConfig.xml配置生效,需要将它放在用户自己目录config下,然后重启docker

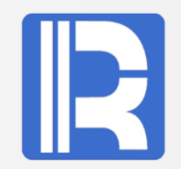

上面为**主服务器**配置,对于其它**从服务器**配置与它类似,主要包括<资源文件列表>中所涉及到的文件,可将主服务器的配置复制过来,再作适应修改即可。

如将**docker\_server.xml**内容修改如下: <Config>

<Server>192.168.0.77:9001</Server>

<Share>/home/docker/share</Share>

</Config>

尽管从服务器不需要docker\_user.xml文件,但对docker用户而言,从服务器机上的用户目录结构布 署与主服务器完全是一致的,他们都是使用同一个docker\_user.xml配置文件。

在使用docker前, 需要将各个服务器上的**dockerServer服务启动**。 # /home/docker/java/server.sh

其它安装设置参考主服务器布署。

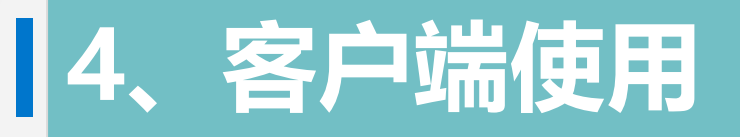

A、用户登录

#### 在集算器IDE中的菜单->工具->docker登录

| <u>File</u> <u>Tool</u> <u>R</u> emote Server(R) <u>W</u> indow | <u>H</u> elp |           |              |                 |
|-----------------------------------------------------------------|--------------|-----------|--------------|-----------------|
| Datasource connection                                           |              |           |              |                 |
| C: Command line execution dfx                                   |              |           |              |                 |
| File Docker log                                                 | _            |           |              |                 |
| Find / <u>R</u> eperin files                                    | P Dock       | ker login |              | ×               |
| ⊡ <u>O</u> ptions                                               |              | IP        | 192.168.0.76 | : <u>L</u> ogin |
| No server                                                       |              | Port      | 9001 🗸       | <u>C</u> ancel  |
|                                                                 |              | User name | aaa 🗸        |                 |
|                                                                 |              | Password  | •••••        |                 |
| <b>退出</b> 也在这里 登录                                               |              | Rememb    | per password |                 |
| 后变成可退出状态                                                        | RA           | QSOFT     |              |                 |

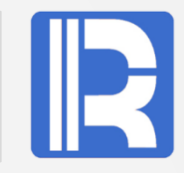

# 4、客户端使用

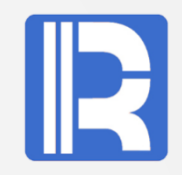

#### 一旦用户登陆成功,Server端会启动docker容器。用户<mark>进入IDE</mark>后就可以操作,界面如下:

| <u>File Edit Program</u> | Tool Re                     | emote Server(R) <u>W</u> indow <u>H</u> elp                                                                  |
|--------------------------|-----------------------------|----------------------------------------------------------------------------------------------------|
| 🗋 😂 🗟 · 🕨                | <b>&gt;0</b> . <b>&gt;0</b> | 👎 😒 🖻 II II 🔍 🖓 🔂 🖉 🔍                                                                                        |
| A6 =                     |                             |                                                                                                    |
| callx2.dfx               |                             |                                                                                                    |
| File                     |                             | Δ                                                                                                    |
|                          |                             | 0                                                                                                    |
| File Resource            | 1                           | =callx("mysql.dfx"; ["192.168.0.76:8281"])                                                                   |
| File Resource            | 1                           | =callx("mysql.dfx"; ["192.168.0.76:8281"])<br>=callx("books.dfx"; ["192.168.0.76:8281","192.168.0.77:8282"]) |

mysql.dfx, books.dfx文件放在服务器此用户的script目录下,如:/opt/app/aaa/script

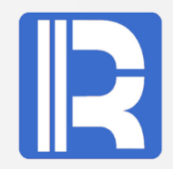

集算器镜像使用时,根据用户需求,**服务端**上可配置不同的资源,确保dfx脚本能正常运行。同时在<mark>客</mark> 户端利用集算器接口callx调用远程的dfx脚本。(接口可参考<集算器函数参考>)

docker用户使用时,可参考下面资源配置图进行布署。

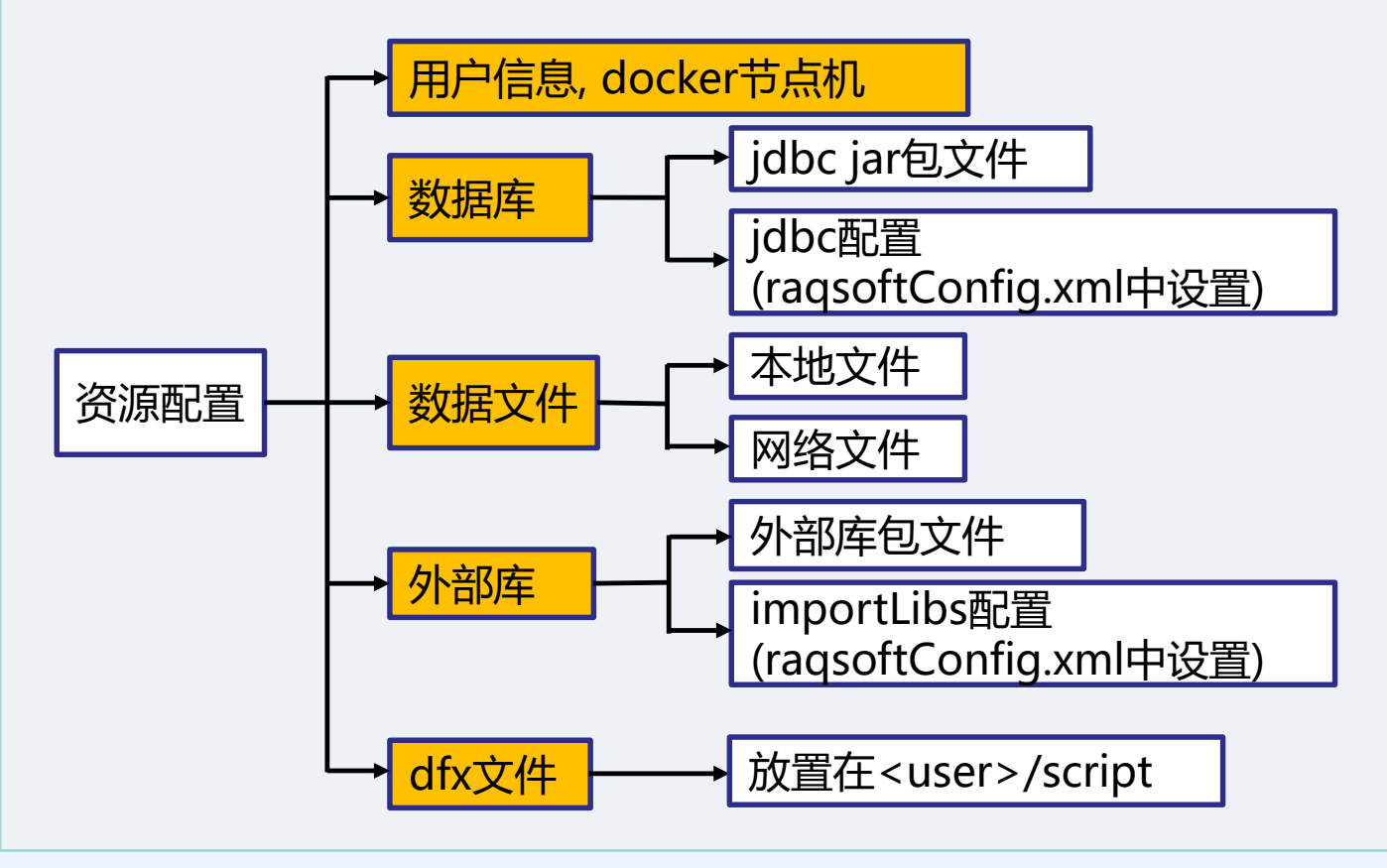

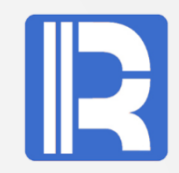

#### 需求: 查询employee.txt中的STATE="New York", 参考下面配置列表

|                                 |        | Server                     | docker容器            | Client                               |
|---------------------------------|--------|----------------------------|---------------------|--------------------------------------|
| IP:P0                           | ORT    | 192.168.0.76:8281          | 172.17.0.2:8281     | 192.168.0.186                        |
| <user> /opt/app/aaa /app</user> |        | /app                       |                     |                                      |
| dfx膨                            | 即本     | script/Employee.dfx        | script/Employee.dfx | loadEmp.dfx                          |
| 数据                              |        | data/EMPLOYEE.txt          | data/EMPLOYEE.txt   |                                      |
| A1、                             | Serve  | er端Employee.dfx脚本:         |                     | 列出docker容器内<br>容,只为参考说明,<br>用户不需要操作它 |
|                                 | A      |                            | B                   |                                      |
| 1                               | =file( | "/app/data/EMPLOYEE1.txt") | //读取文件,             |                                      |
| 2                               | =A1.i  | mport@t()                  | //导入数据              |                                      |
| 3                               | =A2.s  | select(STATE==pState)      | //pState过滤          | 条件                                   |
| 4                               | returr | ו A3                       | //返回序表              |                                      |

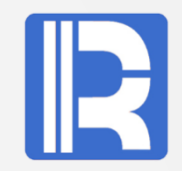

#### A2、Client端脚本loadEmp.dfx

|   | Α                                     | В                  |
|---|---------------------------------------|--------------------|
| 1 | [192.168.0.76:8281]                   | //设置节点机            |
| 2 | =callx("Employee.dfx ","New York";A1) | //调用Employee.dfx脚本 |
| 3 | =A2.conj()                            |                    |

#### 返回结果:

| EID | NAME    | SURNAME  | GENDER | STATE    | BIRTHDAY   | HIREDATE   | DEPT | SALARY |
|-----|---------|----------|--------|----------|------------|------------|------|--------|
| 216 | Brooke  | Williams | F      | New York | 1978-12-03 | 2003-11-01 | 2    | 12000  |
| 385 | Taylor  | Wilson   | F      | New York | 1980-05-15 | 2001-04-01 | 7    | 7000   |
| 221 | Sarah   | Davis    | F      | New York | 1982-09-04 | 2007-03-01 | 4    | 5000   |
| 196 | Lauren  | Thomas   | F      | New York | 1976-08-24 | 2009-08-01 | 2    | 12000  |
| 166 | Emily   | Moore    | F      | New York | 1977-10-22 | 2006-01-01 | 3    | 7000   |
| 180 | Abigail | Smith    | F      | New York | 1972-09-19 | 2007-05-01 | 5    | 5000   |
| 297 | Julia   | Johnson  | F      | New York | 1983-06-26 | 2000-09-01 | 7    | 5000   |

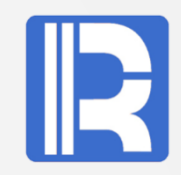

下面通过aaa用户的案例分析来说明如何使用的。

#### 测试环境:

| 选项              | Client        | serverA      | serverB      |
|-----------------|---------------|--------------|--------------|
| OS              | Win10         | Ubuntu15     | Ubuntu15     |
| ір              | 192.168.0.186 | 192.168.0.76 | 192.168.0.77 |
| port            |               | 8281         | 8282         |
| docker管理        | x             | 主服务器         | 从服务器         |
| mysql           | $\checkmark$  | x            | x            |
| mongodb         | $\checkmark$  | X            | Х            |
| <user>目录</user> |               | /opt/app/aaa | /opt/app/aaa |

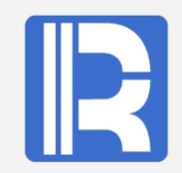

### A、数据库的使用

**需求:**用户需要使用mysql数据库,镜像文件中没有安装mysql数据库及相关jar,哪怎么办呢?docker可以访问外部的数据库,不需要在docker中安装mysql,参考下面配置列表。

|               | Server                                                              | docker容器         | Client        |
|---------------|---------------------------------------------------------------------|------------------|---------------|
| IP:PORT       | 192.168.0.76:8281                                                   | 172.17.0.2:8281  | 192.168.0.186 |
| <user></user> | /opt/app/aaa                                                        | /app             |               |
| dfx脚本         | script/mysql.dfx                                                    | script/mysql.dfx | loadEmp.dfx   |
| Jdbc配置        | config/raqsoftConfig.xml                                            |                  |               |
| Jdbc jar      | /home/docker/share/jdbc/<br>mysql-connector-java-<br>5.1.31-bin.jar |                  |               |

# 5、其它数据源

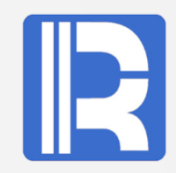

### A、数据库的使用

#### A1、在raqsoftConfig.xml中配置mysql.

```
<DBList encryptLevel="0">
  <DB name="mysql">
    <property name="url" value="jdbc:mysql://192.168.0.186:3306/docker"/>
    <property name="driver" value="com.mysql.jdbc.Driver"/>
    <property name="type" value="10"/>
    <property name="user" value="un"/>
    <property name="password" value="un1234"/>
    <property name="batchSize" value="0"/>
    <property name="autoConnect" value="false"/>
    <property name="useSchema" value="false"/>
    <property name="addTilde" value="false"/>
    <property name="needTransContent" value="false"/>
    <property name="needTransSentence" value="false"/>
    <property name="caseSentence" value="false"/>
  </DB>
</DBList>
```

# A、数据库的使用

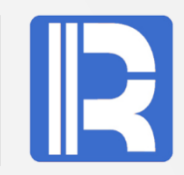

A2、检测/home/docker/share/jdbc目录下mysql jdbc jar文件是否存在,若不存在则管理员需要将 mysql-connector-java-xxx-bin.jar放在jdbc目录下,启动docker时,会将jar文件复制到集算器jdbc依 赖包下。

#### A3、mysql.dfx脚本

- =connect("mysql")
- 2 =A1.query("select pid,username,comment from t\_user")
- 3 =A1.close()
- 4 return A5

若是多台服务器,为了保证每个节点机正常运行,上述从A1到A3步骤都需要在每台服务器上进行同样的布署。

R

#### A4、Client端调用的loadMsql.dfx脚本:

A =callx("mysql.dfx"; ["192.168.0.76:8281"])

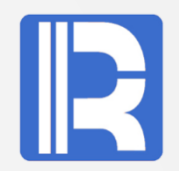

需求:使用集算器的外部库,如Mongodb的使用,参考下面配置列表。

|               | Server                                       | docker容器         | Client        |
|---------------|----------------------------------------------|------------------|---------------|
| IP:PORT       | 192.168.0.76:8281                            | 172.17.0.2:8281  | 192.168.0.186 |
| <user></user> | /opt/app/aaa                                 | /app             |               |
| dfx脚本         | script/books.dfx                             | script/books.dfx | loadBooks.dfx |
| 外部库配置         | config/raqsoftConfig.xml                     |                  |               |
| mongo jar     | /home/docker/share/extlib<br>/MongoCli/*.jar | /share/MongoCli  |               |

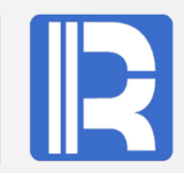

#### D1、外部库包:

检测需要的外部库包是否存在,若不存在则需要管理员将外部库包放在/home/docker/share/extlib目录下,如 MongoCli外部库,则相关的jar包如下:

root@master:/home/docker/share/extlib# ls MongoCli mongocli.jar mongodb-driver-3.10.1.jar mongo-java-driver-3.9.1.jar

#### D2、配置文件 在raqsoftConfig.xml中增加MongoCli <extLibsPath>/share/extlib</extLibsPath> <importLibs> <lib>MongoCli</lib> </importLibs>

D3、用户需要重新登陆, docker容器重启时, 再次启动集算器, 将加载Mongo外部库。

#### D4、books.dfx脚本:

A

- =mongo\_open("mongodb://192.168.0.186:27017/user")
- =mongo\_shell(A1,"books.find()").fetch()
- =A2.groups(addr,book;count(book): Count)
- =A3.groups(addr;sum(Count):Total)
- =A3.join(addr,A4:addr,Total)

#### D5、Client端调用的loadBooks.dfx脚本:

A =callx("books.dfx"; ["192.168.0.76:8281"])

#### 返回结果:

1

| addr      | book  | Count | Total |
|-----------|-------|-------|-------|
| address1  | book1 | 3     | 4     |
| address1  | book5 | 1     | 4     |
| address15 | book1 | 1     | 1     |
| address2  | book1 | 2     | 3     |
| address2  | book5 | 1     | 3     |
| address3  | book9 | 1     | 1     |
| address4  | book3 | 1     | 1     |

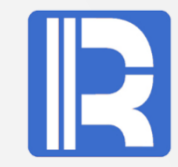

В

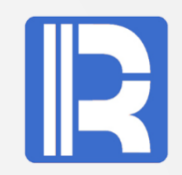

#### 需求: 查询employee.txt中的STATE="New York", 在多个docker容器中查询。

|               | ServerA                                | ServerB           | Client        |
|---------------|----------------------------------------|-------------------|---------------|
| IP:PORT       | 192.168.0.76:8281                      | 192.168.0.77:8282 | 192.168.0.186 |
| <user></user> | /opt/app/aaa                           | /opt/app/aaa      |               |
| dfx脚本         | script/Emp.dfx                         | script/Emp.dfx    | loadEmp2.dfx  |
| 数据            | data/EMPLOYEE.txt                      | data/EMPLOYEE.txt |               |
| docker管理      | 主服务器                                   | 从服务器              |               |
| <unit></unit> | /home/docker/java/do<br>cker_users.xml | X                 |               |

#### ServerA布署:

- A、查看docker\_users.xml中的<Unit>配置是否正确。
- B、将数据文件EMPLOYEE.txt放在用户目录/opt/app/aaa/data下。
- C、将dfx文件Emp.dfx放在用户目录/opt/app/aaa/script下。

ServerB布署:参考ServerA中的步骤B、C进行同样布署。

# 6、集群的使用

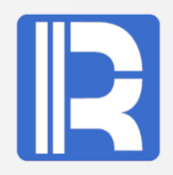

#### A、在Server端Emp.dfx脚本:

|   | Α                                | В            |
|---|----------------------------------|--------------|
| 1 | =file("/app/data/EMPLOYEE1.txt") | //读取文件,      |
| 2 | =A1.import@t(;pPart:pAll)        | //分段导入数据     |
| 3 | =A2.select(STATE==pState)        | //pState过滤条件 |
| 4 | return A3                        | //返回序表       |

#### B、Client端脚本loadEmp2.dfx:

|   | Α                                           | В             |
|---|---------------------------------------------|---------------|
| 1 | [192.168.0.76:8281,192.168.0.77:8282]       | //设置两个节点机     |
| 2 | =callx("Emp.dfx","New York",[1,2],[2,2];A1) | //调用Emp.dfx脚本 |
| 3 | =A2.conj()                                  | //合并A2数据      |

A2将数据分成两段,在节点机192.168.0.76:8281上查询前半段STATE="New York"的数据记录,在节点机192.168.0.77:8282上查询后半段STATE="New York"的数据记录。 A3合并数据。

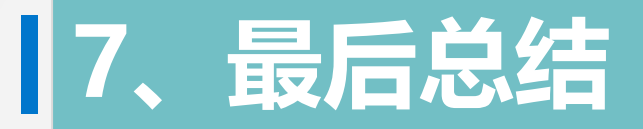

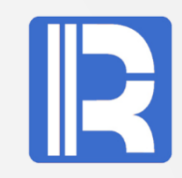

作为docker管理员,导入集算器镜像后,需要设置docker管理服务,集群配置、集算器授权、 外部库包及用户配置。

对于用户来说,根据自己的需求设置集算器配置、提供相关数据及计算使用的dfx脚本,然后在 client端调用远程dfx脚本进行计算。

集算器集群,需要在多个服务器上配置,以便节点机协同作业,共同完成计算业务。